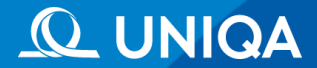

## HomeGuard Lakásbiztosítás UPP oktatási anyag

Higgy abban, hogy a BIZTONSÁG etthent Varázsel a lakásból.

### UNIQA Partnerportál -UPP: <u>upp.uniqa.hu</u>

#### 🕇 > Főoldal

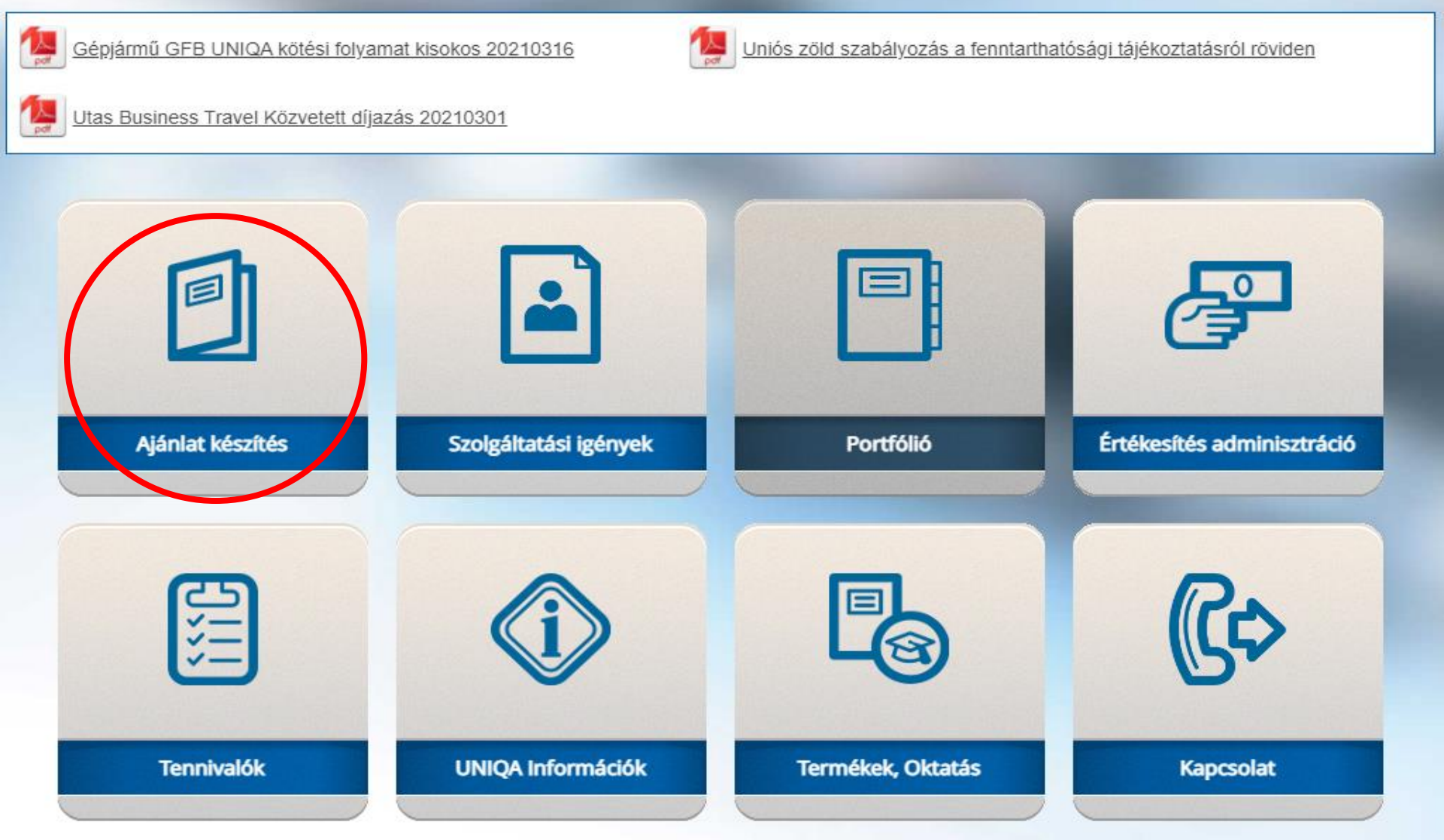

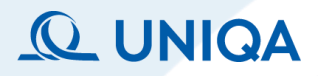

Ajánlat készítés

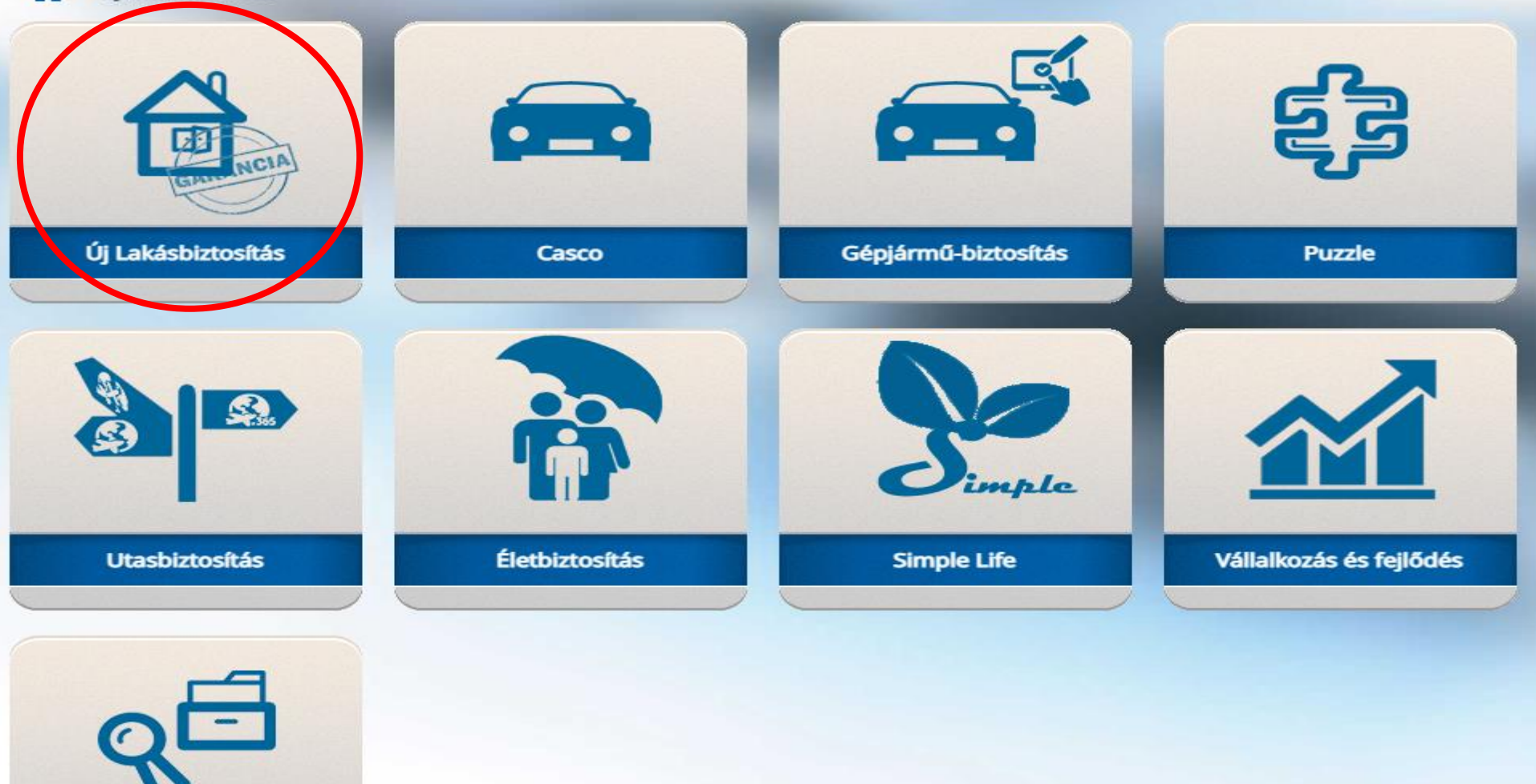

Ajánlat betöltés

#### **Alapadatok**

🕋 > Ajánlat készítés > Home Guard

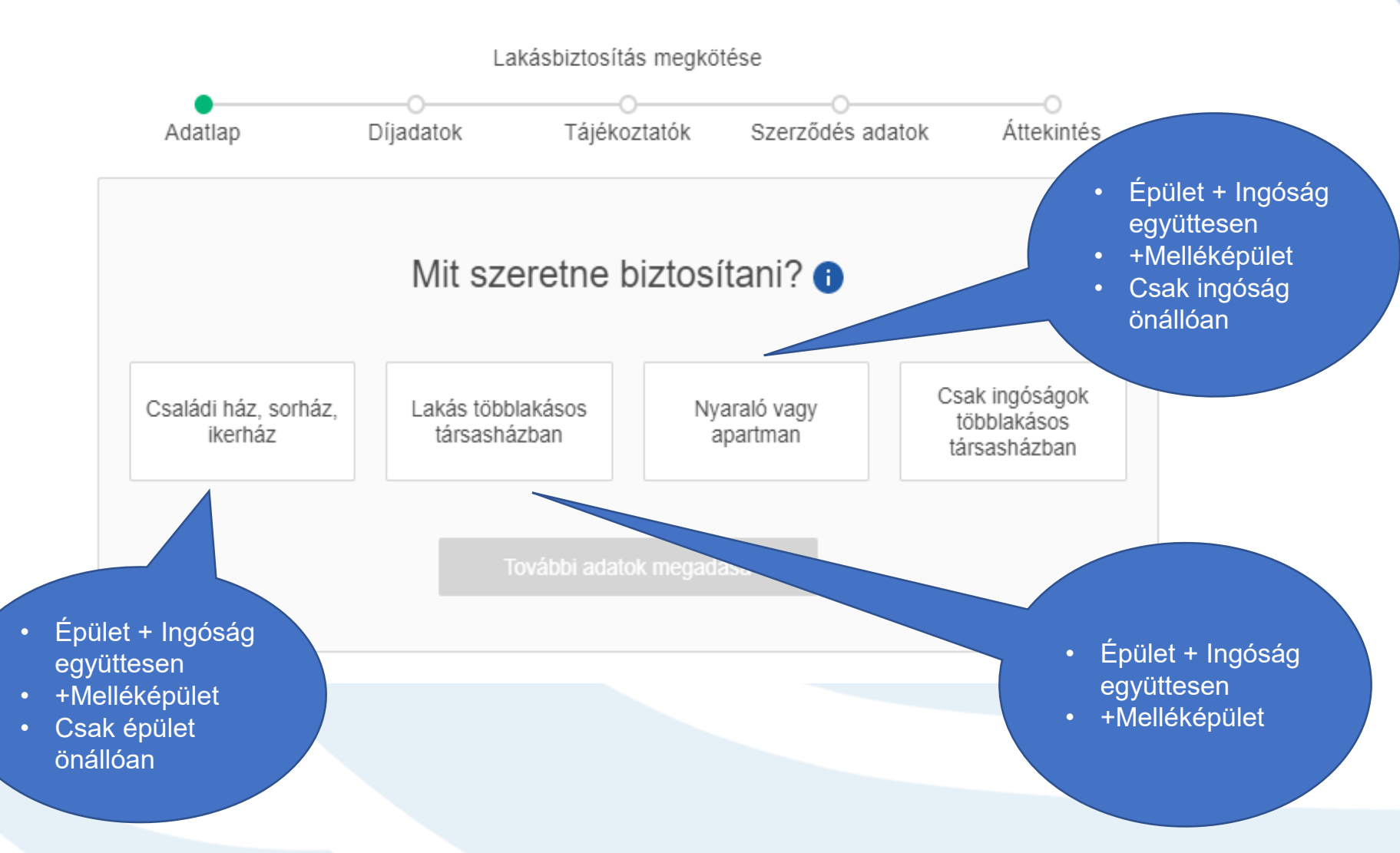

#### Alapadatok

#### A biztosítás kezdő napja\*

2021.05.05

Ē

Díjkalkuláció egyszerűen, 5 adatból

| Irányítószám*                                                                          | Alapterület*                            |                                                     |
|----------------------------------------------------------------------------------------|-----------------------------------------|-----------------------------------------------------|
| 1188                                                                                   | 86                                      | m2                                                  |
| Szerződő fél* <ul> <li>Természetes személy</li> <li>Nem természetes személy</li> </ul> | A lakóépület vagy<br>Beletartoznak a la | lakás hasznos alapterülete.<br>kóhelyiségek, Tovább |
| Születési dátum*                                                                       |                                         |                                                     |
| 1975.01.01                                                                             | Ē                                       |                                                     |

| ngóság és épüle             | t értéke 🕕 |                        |
|-----------------------------|------------|------------------------|
| 26 230 000                  | Ft +       |                        |
| góságok értéke*             |            |                        |
| 6 380 000                   | Ft         |                        |
| elléképület értéke          |            | Nincs megajánlott      |
| 3 000 000                   | Ft 🔸 🕌     | értéket kell megadni   |
| Mire nem terjed ki a biztos | sítás?     | Tovább az ajánlatokhoz |

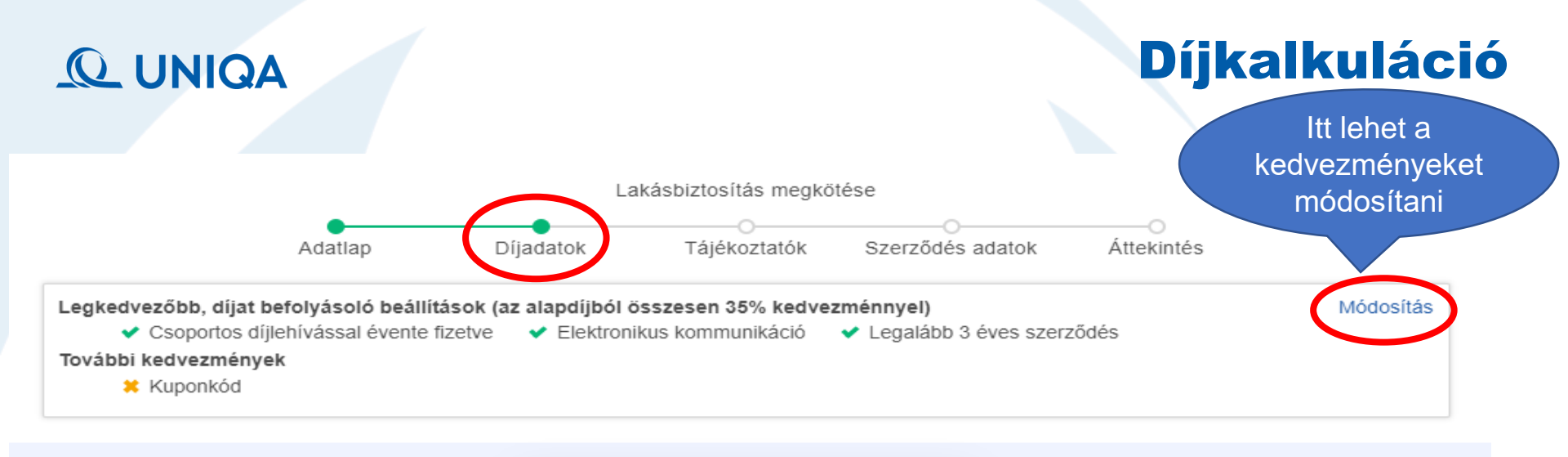

|                                                                                                    | Legnépszerűbb!                                                                                                    |                                                                                                    |
|----------------------------------------------------------------------------------------------------|----------------------------------------------------------------------------------------------------|----------------------------------------------------------------------------------------------------|
| Alap                                                                                                    | Médium                                                                                                    | Prémium                                                                                                    |
| <b>24 449 Ft</b> / év                                                                                                   | <b>27 580 Ft</b> / év                                                                                                   | <b>32 567 Ft</b> / év                                                                                                   |
| Alapszintű védelem a leggyakoribb                                                                                       | Optimális védelem, magas szintű                                                                                         | Magas szintű védelem, prémium                                                                                           |
| káresetekhez                                                                                                    | szolgáltatással                                                                                                    | szolgáltatási szinttel                                                                                                  |
| <ul> <li>Vihar, villám és egyéb</li></ul>                                                                               | <ul> <li>Vihar, villám és egyéb</li></ul>                                                                               | <ul> <li>Vihar, villám és egyéb</li></ul>                                                                               |
| természeti károk <li>Tűz, robbanás</li> <li>Csőtörés, vezetékes vízkár</li> <li>Betörés, rablás</li> <li>Üvegtörés</li> | természeti károk <li>Tűz, robbanás</li> <li>Csőtörés, vezetékes vízkár</li> <li>Betörés, rablás</li> <li>Üvegtörés</li> | természeti károk <li>Tűz, robbanás</li> <li>Csőtörés, vezetékes vízkár</li> <li>Betörés, rablás</li> <li>Üvegtörés</li> |
| További 8 fedezet                                                                                                    | További 13 fedezet                                                                                                    | További 14 fedezet                                                                                                    |
| Kīválasztom                                                                                                    | Kīválasztom                                                                                                    | Kīválasztom                                                                                                    |

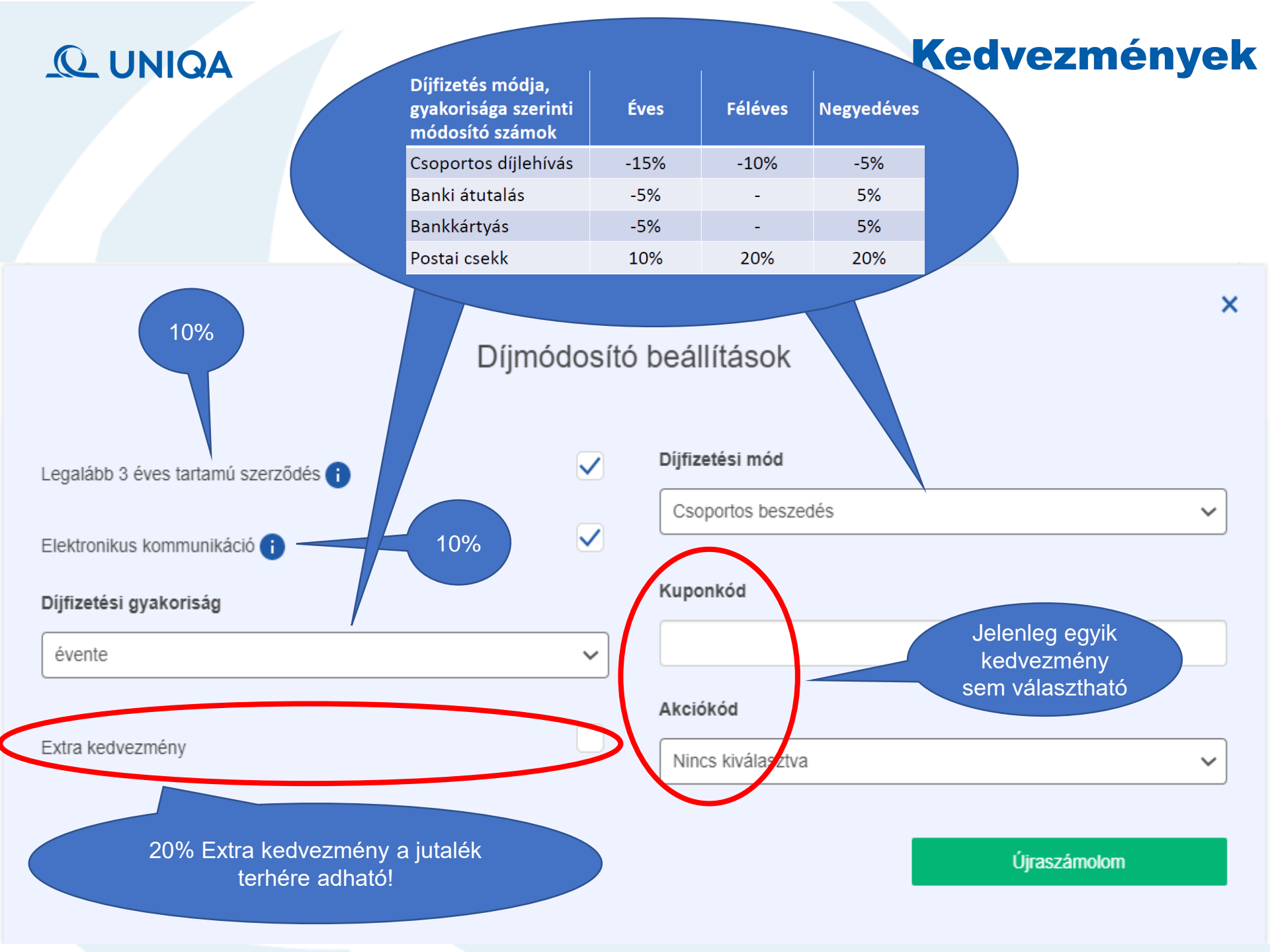

### Díjkínálat / Díjpaletta

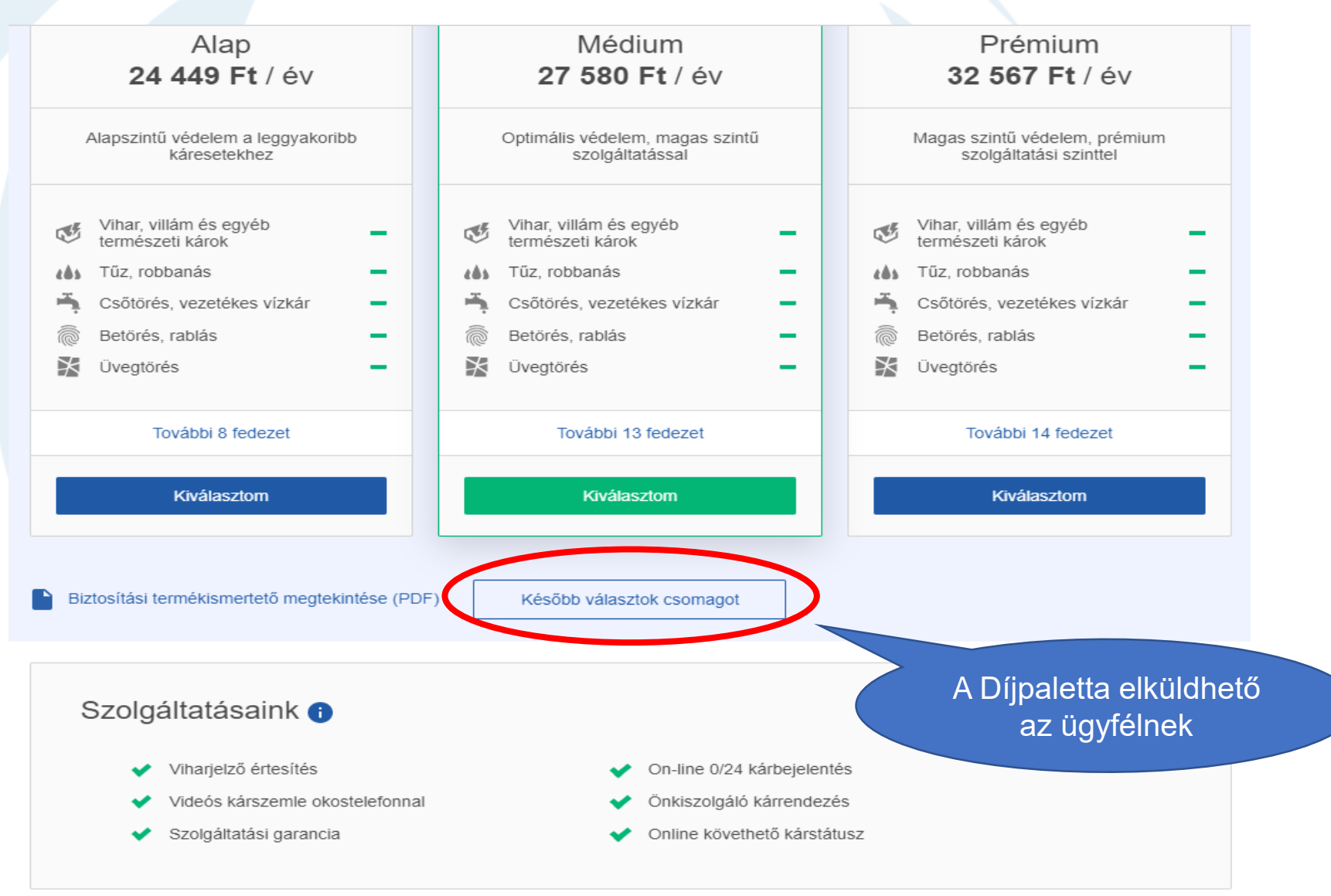

Vissza

|                                                              | Lakásbizto                     | osítás megkötése                         |                      |            |
|--------------------------------------------------------------|--------------------------------|------------------------------------------|----------------------|------------|
| Adatlap Díjad                                                | Jatok Táj                      | jékoztatók Sze                           | erződés adatok       | Áttekintés |
| Tájékoztatók, ny                                             | ∕ilatkozatok                   | ζ                                        | Partner adatok       | betöltése  |
| Kérjük, töltse ki az alábbi m<br>Iíjkalkulációt átadhassuk Ö | iezőket, hogy a terr<br>)nnek! | mékkel kapcsolatos k                     | kötelező dokumentumo | okat és    |
| Titulus                                                      |                                |                                          |                      | ~          |
| Név*                                                         |                                | Teszt                                    | Uniqa                |            |
| Anyja leánykori neve*                                        |                                | Teszt Anya                               |                      |            |
|                                                              |                                |                                          |                      |            |
| Születési dátum*                                             |                                | 1975.01.01                               |                      | Ē          |
| Születési dátum*<br>Születési hely*                          |                                | 1975.01.01<br>Budapest                   |                      |            |
| Születési dátum*<br>Születési hely*<br>E-mail cím*           |                                | 1975.01.01<br>Budapest<br>erzsebet.molna | r-mate@uniqa.hu      |            |

(

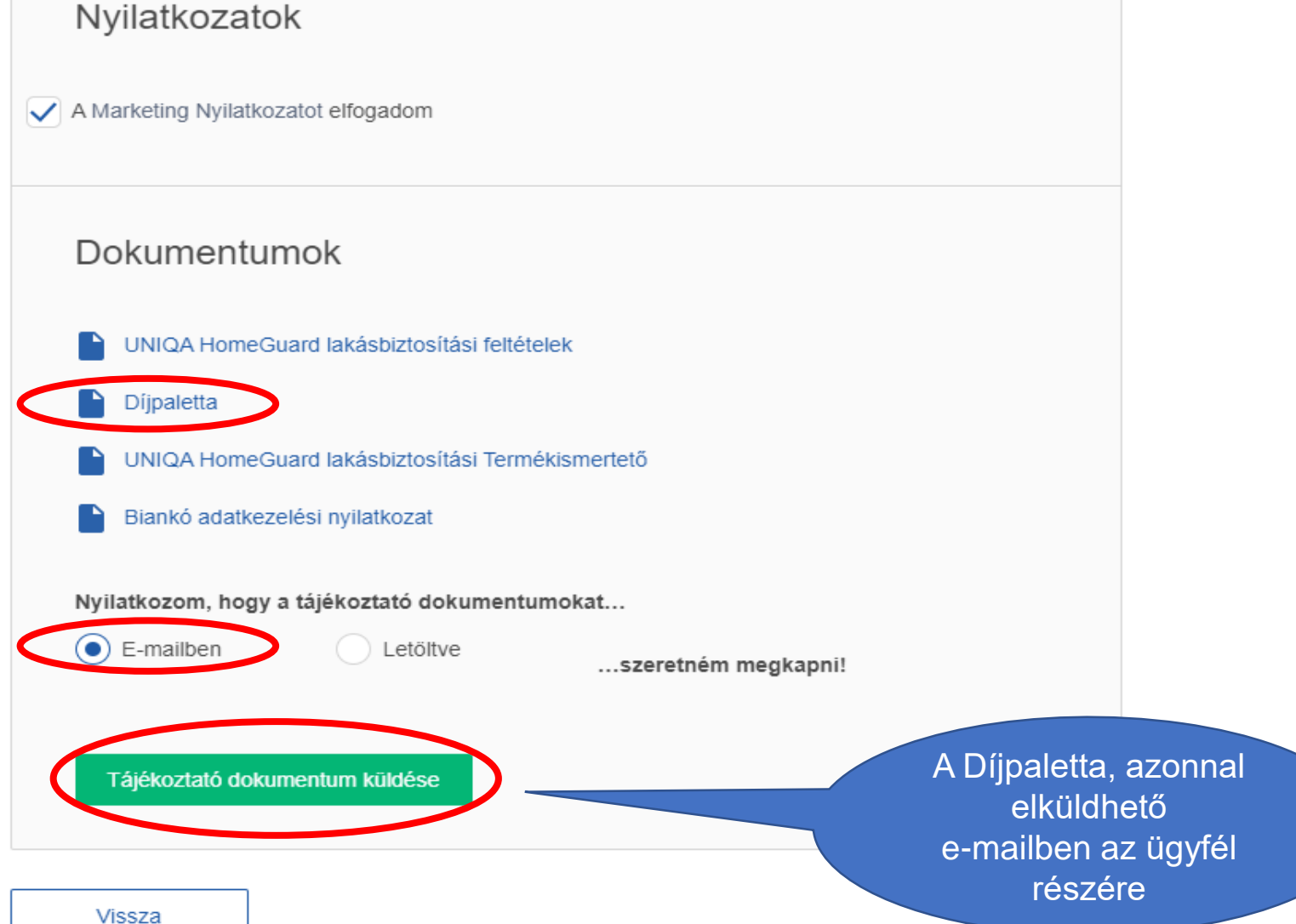

### A Díjpalettával együtt, a térítési táblázatot is megkapja az ügyfél

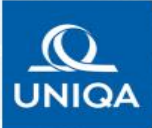

#### Díjpaletta

UNIQA HomeGuard lakásbiztosítás

vett

igen igen

| Az Ön biztositásának közvetítője:          | Brókerigazgatóság N/A             |                                                                      |
|--------------------------------------------|-----------------------------------|----------------------------------------------------------------------|
| Telefon:                                   | /2386000                          |                                                                      |
| Közvetítő kód:                             | 373266                            |                                                                      |
| A szerződő                                 |                                   | Az éves biztosítási díjban figyelembe                                |
| Név:                                       |                                   | díjkedvezmények és pótdíjak:                                         |
| Születési idő:                             | 1975.01.01.                       | E-kommunikáció:                                                      |
|                                            |                                   | Tartam engedmény:                                                    |
| Szerződés adatai                           |                                   | Dijfizetési mód és díjfizetési gyakoriság szer<br>kedvezmény/pótdíj: |
| Épület tipusa:<br>Iránvitószám, telenűlés: | Családi ház, somáz, ikemáz        | letter sta                                                           |
| Alapterület:                               | 1100<br>86 m <sup>2</sup>         | 10 <sup>10</sup>                                                     |
| Kockázatviselés kezdete:                   | 2021.05.05.                       | 011 0116                                                             |
| Dijfizetés módja:                          | lehívási megbízás                 | Dille. Olle.                                                         |
| Dijfizetės gyakorisága:                    | éves                              | letter the D                                                         |
| Biztosítási összegek                       |                                   | allogie unglete utta                                                 |
| Épület, építmény értéke                    | 26 230 000 Ft                     | Day Olly substance                                                   |
| Ingóságok értéke                           | 6 380 000 Ft                      | 10 10 AV                                                             |
| Melléképület értéke                        | 3 000 000 Ft                      | Dátum: 2021.05.04.                                                   |
| FIGYELEMFELHÍVÁS!                          |                                   |                                                                      |
| 1. Kártérítési limitek érvényesek bizo     | nyos veszélynemekre és vagyoncsop | portokra.                                                            |
| 2. A lakásbiztosítás esetén a biztosítás   | i összeget minden esetben a Szerz | ódő köteles meghatározni.                                            |

3. A Biztosító fedezetvállalása nem terjed ki

- a részben, vagy egészben nád, fazsindely, szalma telőzetű épületekre/ melléképületekre és a bennük tárolt ingóságokra,
   a Biztosítási Feltételekben medhatározottak szerinti sérült szerkezetű épületre/melléképületre
- balesetbiztosítás esetében arra, aki a biztosítási esemény időpontjában nem töltötte be az 1. élet évét, vagy betöltötte a 70. életévét
- balesetbiztosítás esetében a hivatásszerű munkavégzés közben bekövetkező balesetekből eredő személyi sérüléses károkra
   A Biztosító önrészesedést alkalmaz különösen, de nem kizárólagosan vályog falazatú, faház, könnyűszerkezetes épületek egyes vagyonkárainak

térítésére a Biztosítási Feltételekben meghatározott mértékben.

- 5. Építés, felújítás alatt álló épület csak a Biztosítási Feltételekben meghatározott eseményekre biztosított.
- 6. A biztosítási szerződésből eredő igények elévülési ideje egy év.
- 7. A Biztosító jelen Ajániaton kifejezetten felhívja a figyelmet, hogy az Ajániat Biztosítóhoz történő beárkezését követő 15 napos kockázatelbirálási Idő alatt az Ajániatot a Biztosító visszautasíthatja, a jelen kifejezett figyelemtelhívására és ara tekintetle, hogy az jujényet biztosítási fedezet jelege vagy a kockázatviselés körülményei alagión mylvárvaló, hogy az Ajániat elfogadásához a kockázat egyedi elbítátása szükséges.
- 8. A Biztosíló szolgáltatás nyújtásának feltétele, hogy a szerződés első díja maradéktalanul megfizetésre került.

9. A Biztosító az árviz kockázatot 15 napos várakozási idővel vállalja.

10.A Polgári Törvénykönyvről szóló 2013. évi V. törvény ("Ptk.") rendelkezésétől eltérően a Biztosíló a biztosílási eseménnyel kapcsolatban felmerült jogi képviselet költségeit és a kamatokat biztosílási összeg erejéig tértti meg.

11.A Biztosító további mentesülésének eseteiről, kizárásokról, kortátozásokról és a jogszabályoktól való lényeges eltérésekről a Biztosítási Feltételekben tájékozódhat.

#### Választható termékeink

| Alap                                                    |                                            | Médium                                               |                                               | Prémium                                               |                                              |
|---------------------------------------------------------|--------------------------------------------|------------------------------------------------------|-----------------------------------------------|-------------------------------------------------------|----------------------------------------------|
| Fizetési gyakoriság<br>szerinti díj:                    | 24 449 Ft                                  | Fizetési gyakoriság szerinti díj                     | 27 580 Ft                                     | Fizetési gyakoriság<br>szerinti díj:                  | 32 567 Ft                                    |
| Teljes éves díj:                                        | 24 449 Ft                                  | Teljes éves díj:                                     | 27 580 Ft                                     | Teljes éves díj:                                      | 32 567 Ft                                    |
| A csomaghoz tartoző bizte<br>következő oldalon lévő táb | vsítási fedezeteket a<br>vlázatban találja | A csomaghoz tartozó biz<br>következő oldalon lévő tá | tosliási fedezeteket a<br>Iblázatban találja. | A csomaghoz tartozó bizt<br>következő oldalon lévő tá | tositási fedezeteket a<br>Iblázatban találja |

UNIQA Biztrakló Zrt., 1134 Budapest, Röbert Károly Int. 70–74. Telefon: +36 1 5445-555. Talefax: +36 1 2306-000. Internet: www.uniqa.hu. E-mail: info@uniqa.hu. Verzoi: 3.7.7

#### Az UNIQA HomeGuard lakásbiztosítás fedezetei

| UNIQA HomeGuard lakásbíztosítás                      | Alap caomag                                      | Médium ceomag                                    | Premium ceomag                                   |
|------------------------------------------------------|--------------------------------------------------|--------------------------------------------------|--------------------------------------------------|
| Kockázatok                                           |                                                  |                                                  |                                                  |
| Tüz                                                  | Igen                                             | lgen.                                            | igen                                             |
| Robbenés                                             | Igen                                             | Igen                                             | Igen                                             |
| Vilámcsapás közvetlen hatása                         | Igen                                             | lgen.                                            | Igen                                             |
| Villämcsapäs közvetett hatäsa                        | Igen                                             | Igen.                                            | igen                                             |
| Vitiar                                               | Igen                                             | Igen                                             | Igan                                             |
| Jégverés                                             | Igen                                             | Igen                                             | Igen                                             |
| Fehdszskelás                                         | Igen                                             | lgen                                             | Igen                                             |
| Honyomks                                             | Igen                                             | loen                                             | Igen                                             |
| Foldouszamiks                                        | Igen                                             | lgen                                             | Igen                                             |
| Szikla-, közmiás                                     | Igen                                             | ligen                                            | Igen                                             |
| tamenation epitmény, oreg beomlása                   | lgen                                             | igen.                                            | lgen                                             |
| temeration järmö ötközése                            | lgen                                             | lgen                                             | Igen                                             |
| Légiàmió és rakományainak ülközése                   | laen                                             | Igen                                             | lgen                                             |
| Magen tarov rádôláse                                 | laun                                             | Isen                                             | loan                                             |
| Anda                                                 | Ipen                                             | laen                                             | loan                                             |
| Foldwingla                                           | laen                                             | laen                                             | loen                                             |
| Vezetékes vízkár                                     | lain                                             | loen                                             | loan                                             |
| Ethole uitr detako                                   | 50 000 Fr                                        | 75 000 Ft                                        | 100,000 Et                                       |
| Malitikhthidenek birlikse                            | Englat-Instain bit makes 2 5%-a                  | Exclusive increases bird passage \$75-a          | Enclat+Instate birt respect 5%-a                 |
| Mankeal off inclusions                               | 50.000 Et                                        | 100.000 Ft Mercentration                         | 200.000 Ft Manyaourania                          |
| The miletti Part de 1d alerate block                 | Land T 1                                         | Land                                             | inter the second second second                   |
| Reference root as in once a refer                    | usedateri anird anarinti limit (2 az. Etrovelda) | verdening armit americal firmit (2 am Ethnoldik) | uprations units sourced bread (2 see Filmmadde). |
| Public .                                             | land                                             | term                                             | land                                             |
| Desettin                                             | ngen                                             | igen<br>interne                                  |                                                  |
| Occupation                                           | 23.000 Fi                                        | igen                                             | igen                                             |
| Developes .                                          | 3 m2 biolameneog, algespeco 25.000 Filing        | 3 m2 tablamanag                                  | o mu tablamenetg                                 |
| Protection of the American Street and American       | 10 000 Ft                                        | 100 000 01                                       | 100.000                                          |
| Descare nymes nagyot nymeszaron saresztul            | Su Juo Pi                                        | 100.000 FI                                       | 150,000 Pt                                       |
| Zarcsere korosge                                     | -                                                | 30.000 Pt                                        | 60.000 Pt                                        |
| Nutoriarges unity                                    | FRO ODD FT                                       | 300.000 F1                                       | 500.000 F1                                       |
| variosezintos eos granto                             | 50.000 FI                                        | 250.000 Fi                                       | 500.000 Ft                                       |
| Pagyasztod elemiszer megrómasa                       |                                                  | 50.000 Pt                                        | TOUGOU PL                                        |
| Danocarrya, susmerly cernary potasa                  | -                                                | 25.000 P1                                        | S0.000 Pt                                        |
| Desustration, takolas lopas, kornaci lopas           | -                                                | 100.000 Pt evente egy akalomma                   | 200.000 Pt events egy asatommat                  |
| Epres, areptes stall allo epowers butostasa          | -                                                | tgen                                             | Igen                                             |
| Motargyak, képzőmövészet alkotások biztosítása       |                                                  | 500.000 FI                                       | 1.000.000 Ft                                     |
| Nagyertekü ergösikgok, erlektargyak tuztositalsa     | az ingóság bizl összeg 20%-ig                    | az ingóság bizt összeg 30%-ig                    | az ingóság but összeg 40%-ig                     |
| idegen tutejdonu ingóságok butosítése                |                                                  | az ingóság bizt összeg 5%-ig                     | ez ingóság bul daszeg 5%-ig                      |
| Valakozások vagyortárgyai biztosítása                |                                                  | az ingóság bizt összeg 10%-ig                    | az ingósiág but összeg 10%-ig                    |
| Tobbietertek fedezet                                 | 100 Total -                                      | 1.000.000 Ft                                     | 2.000.000 Ft                                     |
| Kerli növenyzel biztositässa                         | 50.000 H                                         | 100.000 FI                                       | 150.000 FI                                       |
| Kerti veszélytelenítés költsége                      |                                                  | 1000                                             | 150.000 Ft                                       |
| Szabadban tárolt végyontárgyek biztosítása           | 50.000 Ft                                        | 250.000 Ft                                       | 500.000 Ft                                       |
| Garázsban tárolt motoros meghajtású járművek         | -                                                |                                                  | max. 2 000 000 Ft, vagy a caseo onvesz           |
| Epülettartozékok lopása                              |                                                  | 50.000 Ft                                        | 100.000 Ft                                       |
| Napkollektor, napelem, hősziváttyű rendszerek        | 1.000.000 Ft                                     | Epület értékében                                 | Epület ärtäkäben                                 |
| Plusz24 vészhelyzeti asszisztencia                   | (                                                | Igen                                             | Igan                                             |
| Felelősségbüttosítás területi hatály                 | Magyarország                                     | Europa*                                          | Vilig**                                          |
| Felelősségbútosítás karléritési limit                | 10.000.000 Ft                                    | 20.000.000 Ft                                    | 30.000.000 Ft                                    |
| Kisállattartó felelősség (kutya is) kártérítési imit | 1.000.000 Ft évente ogy alkalommal               | 2.000.000 Ft évents egy sikalommal               | 3.005.000 Ft, évente egy alkalommal              |
| Sérelemd) kétéribbai limit                           | -                                                |                                                  | 1.000.000 Ft, évente egy alkalommal              |
| Balesetbutcoltas                                     | - Alap csomag -                                  | - Médium csomag -                                | - Prémium caomag -                               |
| Baleseti halál                                       | 500.000 Ft                                       | 750.000 Ft                                       | 1.000.000 Ft                                     |
| Min. 10% baleasti maradando egészségkárosodás        | 500.000 Ft                                       | 750.000 Ft                                       | 1.000.000 Ft                                     |
| 10% alatti baleseti manadandö egészségkárosodás      | 8.000 F1                                         | 8.000 Ft                                         | 10.000 Ft                                        |
| Kullance okozta bérulás                              | -                                                |                                                  | 100.000 Ft                                       |
| Csonttores, csontrepedes                             | 10.000 Ft                                        | 10.000 Ft                                        | 15.000 Ft                                        |
| Égési sérclés                                        |                                                  |                                                  | 30.000 Ft                                        |
| Baleast miatti korházi fekvőbeteg ellátás            |                                                  |                                                  | 20.000 Ft                                        |
| Baleast meati mütéti térités                         |                                                  | 2.4                                              | 20.000 Ft                                        |

\* A battelitäsi fickazel az Európei Unio országana, valamint Negy Britannis, Svéjc, Norvégia, Szerőla, Abárna, Bozznia Hercegovina, Montenegro, Macedonia az Monaco területére leged ik.
\*\* A battelitäsi fickezet az Arrenhai Egyeszől Álamok és Kaneda kivátolóvai a főld öszes országávi kiterjed.

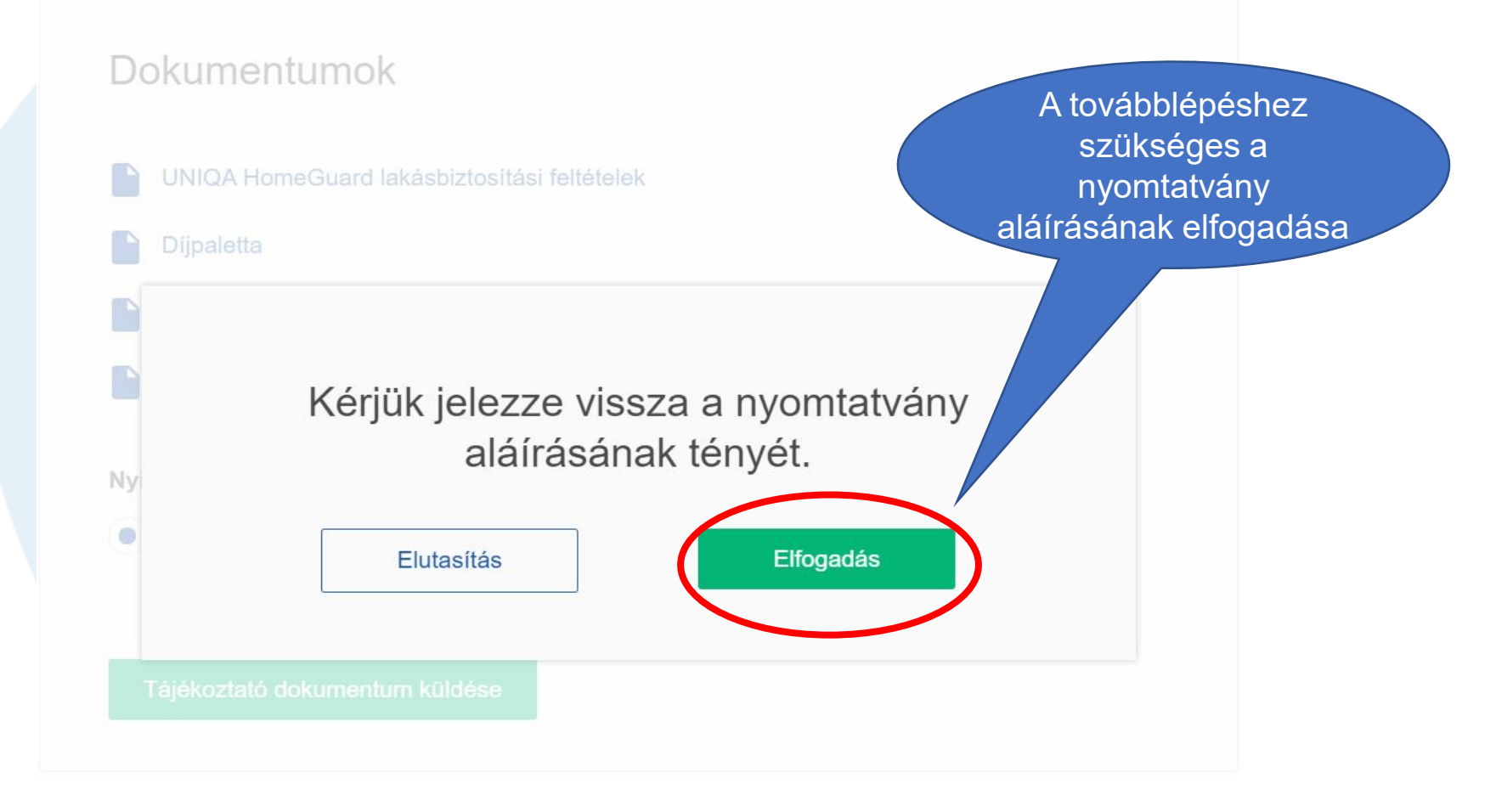

Vissza

### **Tájékoztatók**

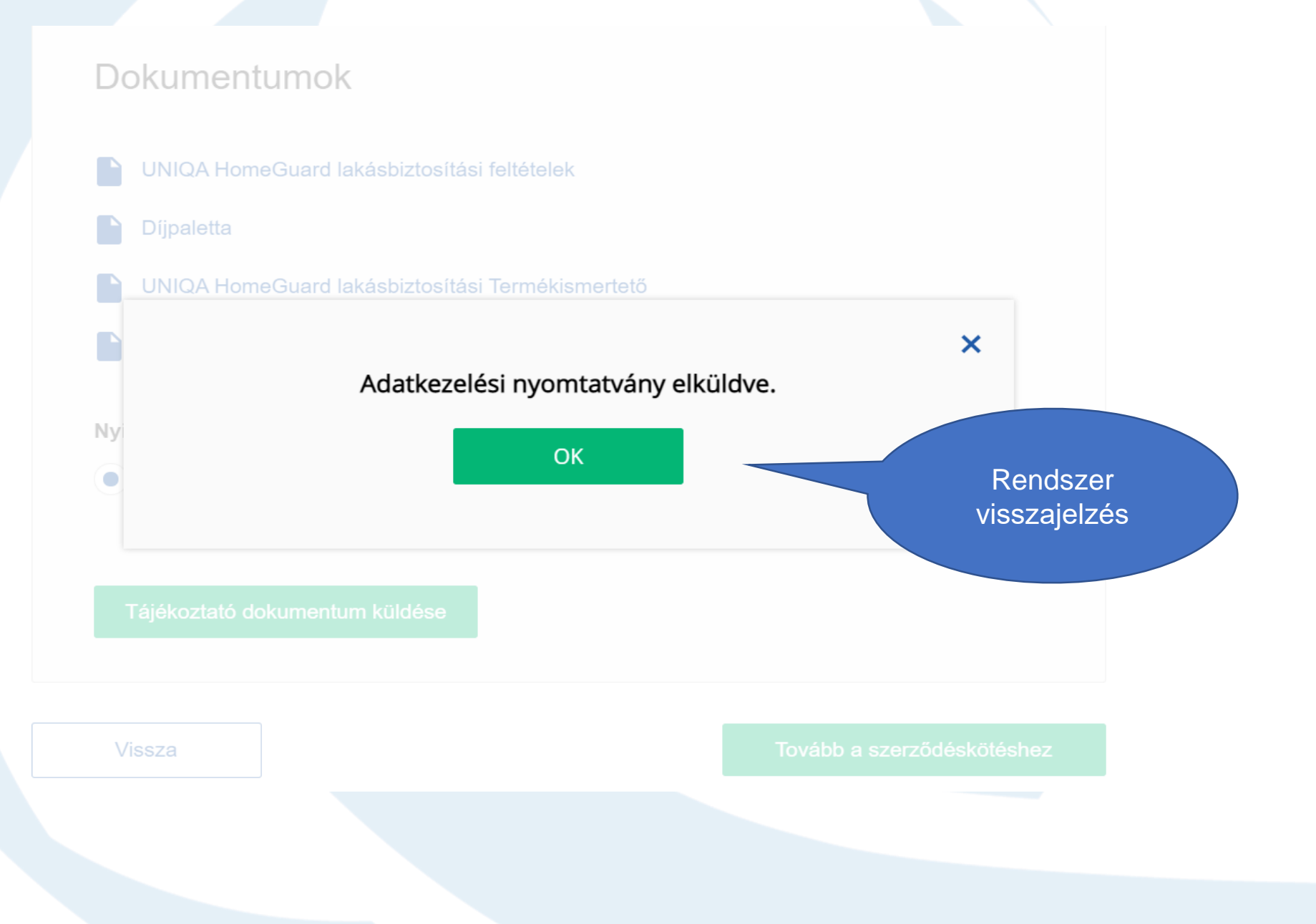

#### Dokumentumok

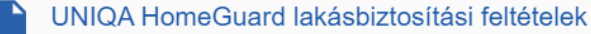

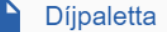

UNIQA HomeGuard lakásbiztosítási Termékismertető

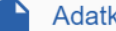

Adatkezelési nyilatkozat

Nyilatkozom, hogy a tájékoztató dokumentumokat...

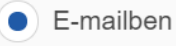

Letöltve

Ha elfogadta az ügyfél a csomagot, itt léphetünk tovább a szerződéskötésre

...szeretném megkapni!

Tájékoztató dokumentum küldése

Vissza

Tovább a szerződéskötéshez

**\_**UNIQA

#### Szerződés adatok

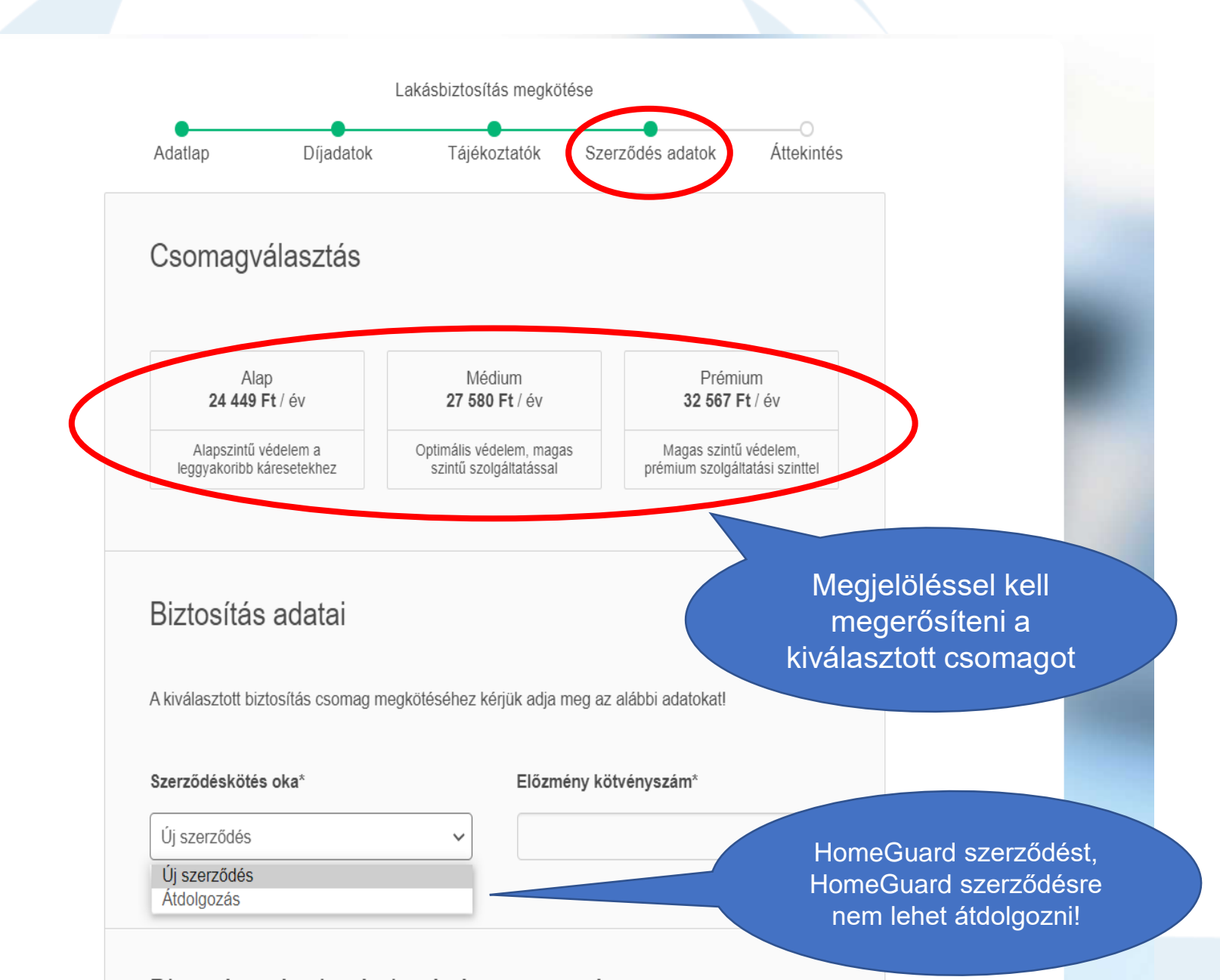

| Biztosított épül        | et és ingóság         | pontos címe                        |                     |   |
|-------------------------|-----------------------|------------------------------------|---------------------|---|
| lrányítószám*           | Település*            |                                    |                     |   |
| 1188                    | Budapest              |                                    |                     | ~ |
| Utca, házszám, emelet,  | ajtó (ennek hiányában | helyrajzi szám)*                   |                     |   |
| Petőfi utca 34.         |                       |                                    |                     |   |
| Szerződő 1              |                       |                                    |                     |   |
| Titulus                 |                       |                                    |                     | ~ |
| Név*                    |                       | Teszt                              | Uniqa               |   |
| Születési név*          |                       | Teszt Uniqa                        |                     |   |
| Állampolgárság ország   | a*                    | Magyarország                       |                     | ~ |
| Anyja leánykori neve*   |                       | Teszt Anya                         |                     |   |
| Születési dátum*        |                       | 1975.01.01                         |                     | Ē |
| Születési hely*         |                       | Budapest                           |                     |   |
| Szerződő állandó lakcír | ne 🗸                  | Megegyezik a biztosítot<br>címével | t épület és ingóság |   |
| Szerződő levelezési cín | ne 🗸                  | Megegyezik a biztosítot<br>címével | t épület és ingóság |   |
| E-mail cím*             |                       | erzsebet.molnar-mate               | @uniqa.hu           |   |
| Mobiltelefonszám*       |                       | +36 (30) 123-1234                  |                     |   |

### Szerződés adatok

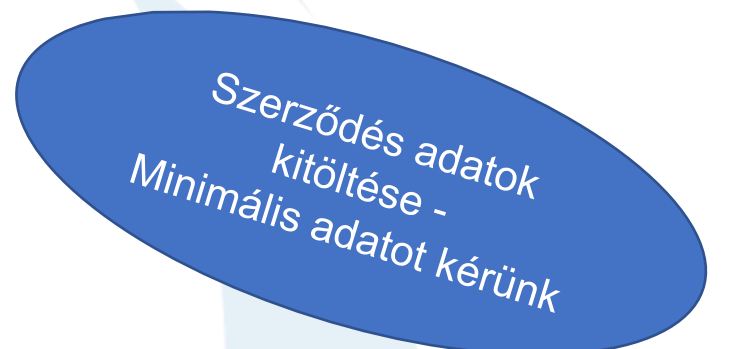

### További adatok

| Bankszámla adatok 🕕                                     |                                                         |                                                          |
|---------------------------------------------------------|---------------------------------------------------------|----------------------------------------------------------|
| Bankszámla száma*                                       | 12001008-00105099-02500007                              | Magánszemély<br>szerződő esetén hibára                   |
| Bankszámlatulajdonos neve*                              | Teszt Uniqa                                             | bankszámlaszáma kerül                                    |
| Bank neve*                                              | Raiffeisen Bank Zrt.                                    | megadásra                                                |
| Biztosított i<br>Megegyezik a<br>szerződővel<br>Titulus | Partner adatok betöltése                                | Amennyiben<br>megegyezik, az alábbi<br>kérdések eltűnnek |
| Név*                                                    | Vezetéknév Keresztnév                                   |                                                          |
| Születési név*                                          |                                                         |                                                          |
| Állampolgárság országa*                                 | Magyarország 🗸                                          |                                                          |
| Anyja leánykori neve*                                   |                                                         |                                                          |
| Születési dátum*                                        | Ē                                                       |                                                          |
| Születési hely*                                         |                                                         |                                                          |
| Biztosított állandó lakcíme                             | Megegegyezik a biztosított épület és ingóság<br>címével |                                                          |

### Hitelnyújtó adatai

| Biztosított ()                                                                                  |                              |                                                               |
|-------------------------------------------------------------------------------------------------|------------------------------|---------------------------------------------------------------|
| Megegyezik a szerződővel                                                                        |                              | Jelenleg egy                                                  |
| Zálogjogosult 🕦                                                                                 |                              | zálogjogosultat lehet<br>felvezetni, ha további<br>szükséges; |
| Van a biztosított épületen bejegyzett jelzálogjog?                                              |                              | e-mailcímen lehet kérni                                       |
| Hitel típusa*                                                                                   | Lakás hitel                  |                                                               |
| Zálogjogosult neve*                                                                             | MKB Bank Nyrt.               |                                                               |
| Hitel időtartama*                                                                               | 2021.05.04 营 2031.05.05 营    |                                                               |
| Hitel összege*                                                                                  | 10000000 HUF ~               |                                                               |
| Hitelszerződés száma*                                                                           | MK123456                     |                                                               |
|                                                                                                 |                              |                                                               |
| Viharjelző 🕦                                                                                    | Ingyene                      | es viharjelző                                                 |
| Kérem a viharjelző szolgáltatást és hozzájárulok<br>adatkezeléshez.<br>Adatkezelési tájékoztató | szoly<br>szoly<br>irányítósz | gáltatás<br>zám alapján.                                      |
|                                                                                                 |                              |                                                               |

Vissza

Mentés

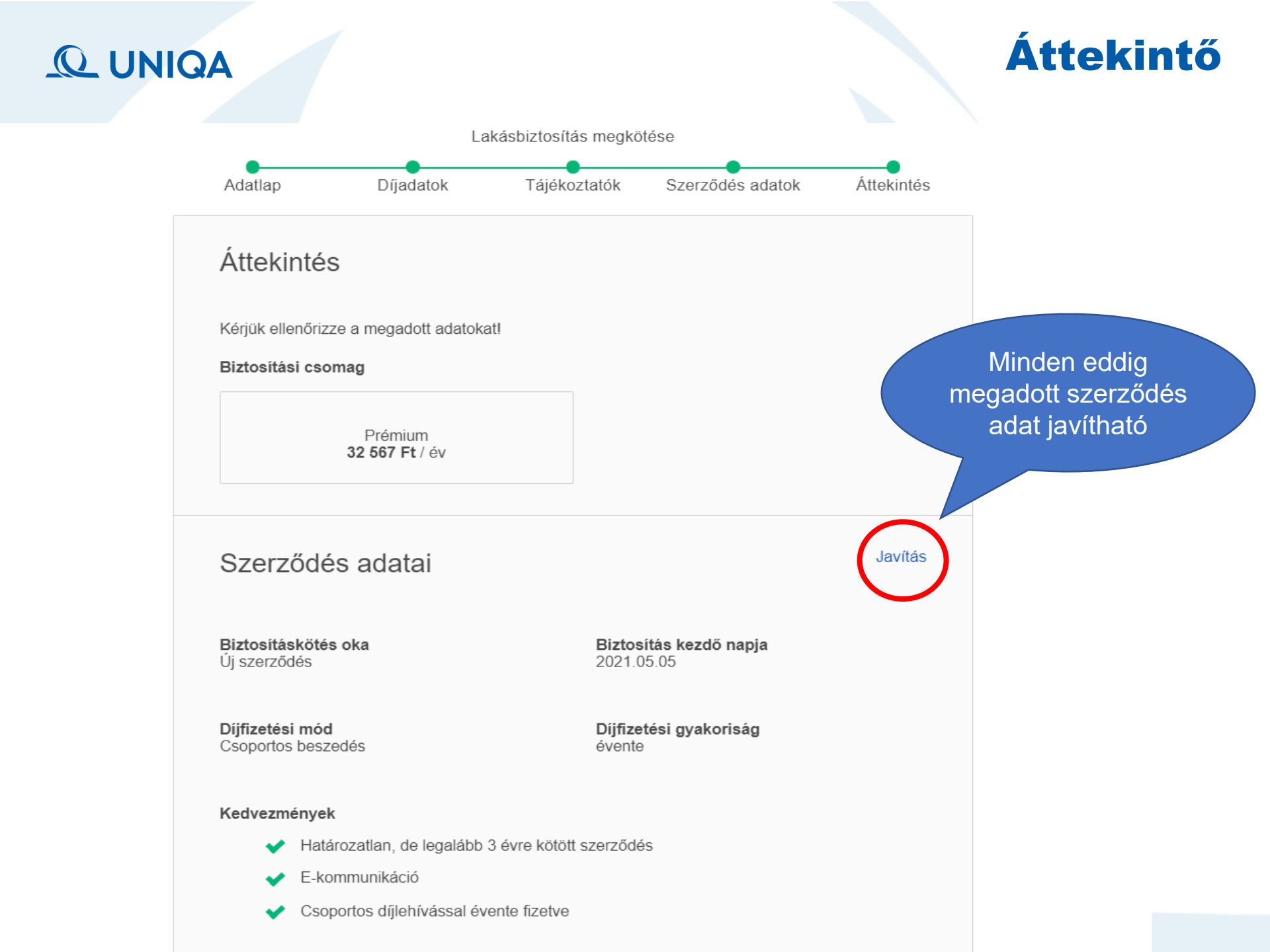

### Nyilatkozatok - elfogadása

| Nyilatkozatoł | < |
|---------------|---|
|---------------|---|

| / | A NYILATKOZAT Elektronikus kommunikációra című dokumentumot megismertem, az abban foglaltakat elfogadom.                                                                                                    |
|---|----------------------------------------------------------------------------------------------------|
| / | Kijelentem, hogy igényeim és szükségleteim felmérésére pontosan került sor.                                                                                                    |
|   | Kijelentem, hogy az UNIQA Biztosítóról és az általam választott biztosítási termékről a biztosítási szerződés megkötése előtt tájékoztatást kaptam, és a jelen biztosítási ajánlat aláírása előtt, kellő időben megkaptam és megismertem az ajánlatomhoz tartozó biztosítási szerződés részét képező az előzőekben hivatkozott (e-mail-ben kiküldött, vagy Ön által letöltött) "kötelező tájékoztatók"-at, azokat elfogadom és ajánlatot teszek az UNIQA Biztosító Zrt-nek biztosítási szerződés megkötésére. |

Megértettem, hogy a jelen biztosítási értékesítés során

tanácsadás történt

nem történt tanácsadás

Kijelentem, hogy a jelen biztosítási szerződés megkötésére vonatkozóan megfelelő tanácsadásban részesültem, amely során az igényeimnek és szükségleteimnek leginkább megfelelő termék kiválasztása történt meg. Kijelentem továbbá, hogy a tanácsadás minősége és terjedelme vonatkozásában nincs kifogásom.

) igen, kijelentem

nem, nem tudom kijelenteni

Itt zárható le a szerződéskötés folyamata

Mentés

Díjtájékoztató (PDF) Letöltés

Vissza

Biztosításkötés és díjfizetés

|                                    | A rendszer<br>automatikusan átirányít<br>a bankkártyás fizetés<br>oldalára             | kkártyás fizetés  |
|------------------------------------|----------------------------------------------------------------------------------------|-------------------|
| Simplepay                          | BANKKÁRTYÁS FIZETÉS                                                                    | Nyelv MAGYAR 🗸    |
| < VISSZA A KERESKEDŐ UNIQA BIZTOSÍ | tó Zrt. Vásárló ~ termék ~ össz                                                        | LESEN: 32 567 HUF |
|                                    | SZÁMLÁZÁSI CÍM:                                                                        |                   |
|                                    | Név:                                                                                   |                   |
|                                    | Emeil*:                                                                                |                   |
| Ha nem                             | Irányítószám / Város*: /                                                               |                   |
| itt lehet visszalépni              | Utca*:                                                                                 |                   |
| az UPP-re                          | Ország*:                                                                               |                   |
|                                    | Telefonszám:                                                                           |                   |
|                                    | Ha van már Simple fiókod <sup>9</sup><br>Simple Fizetés Simple Flókkal > O QR-Kódos Fi | ZETÉS >           |

### **Bankkártyás fizetés**

#### Lakásbiztosítás kötése sikeres volt!

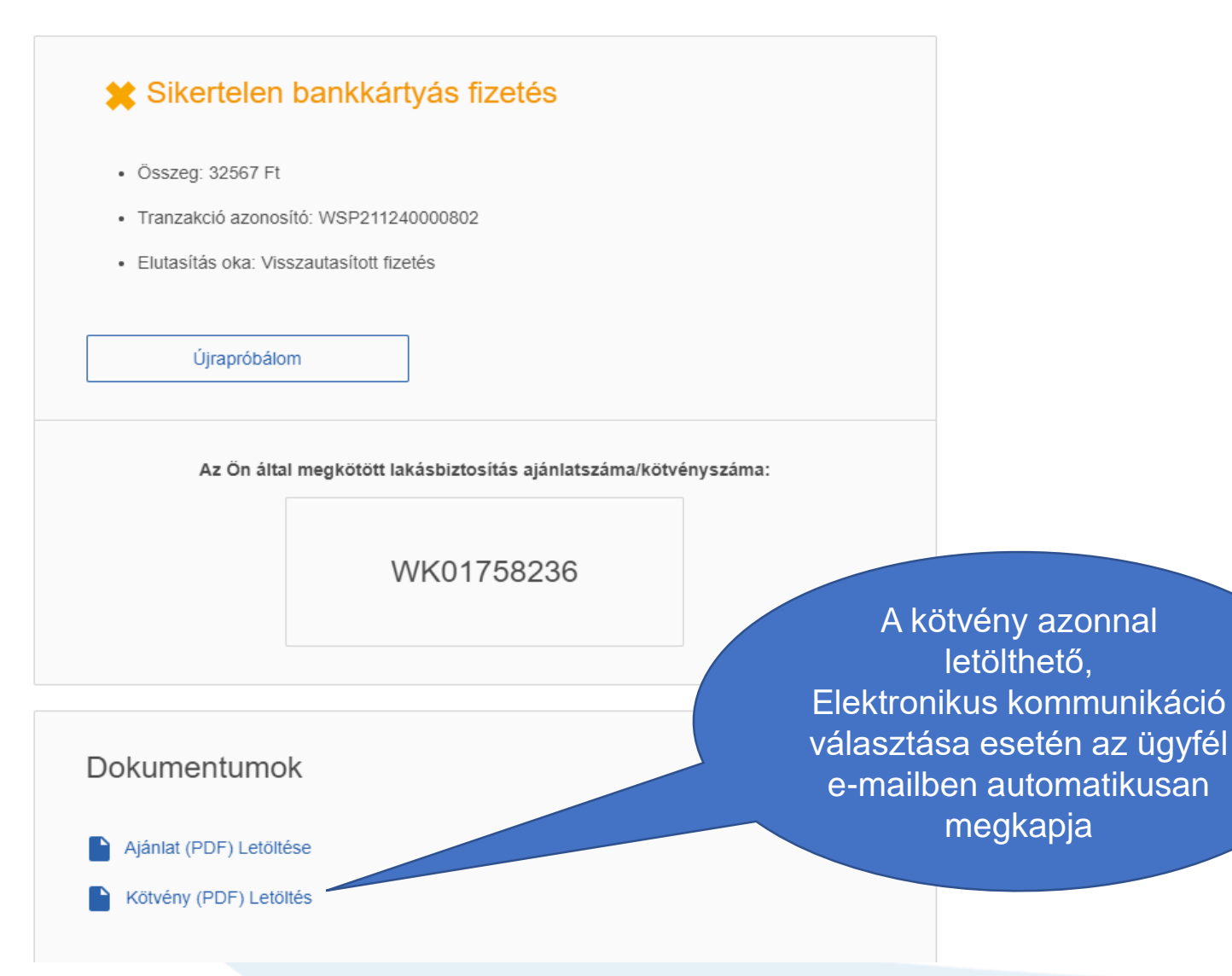

### **Bankkártyás fizetés**

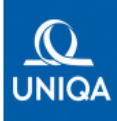

#### Szerződő adatai

Szerződő Születési dátum Címe

Biztosított adatai

**Biztosított** 

#### További kötvénypartner

Zálogjogosult Címe

#### Szerződés adatai

Biztosítási módozal Kockázatviselés kezdete Lejárat Biztosítási évforduló Díjfizetés módja Díjfizetés gyakorisága Éves biztosítási díj Fizetési gyakoriság szerinti díj

Kockázatviselési hely

UNIQA HomeGuard Prémium 2021.05.05. 2024.05.04. automatikus meghosszabbítás május 5. lehívási megbízás Áves. 32 567 Ft 32 567 Ft

Biztosítási kötvény

WK01758236

Lakásbiztosítás

Az Ön biztosításának közvetítője

Brókerigazgatóság N/A RIG 990 1134 Budapest Róbert K. krt. 70-74.

Kötvényszám

Telefon: /2386000

1188 Budapest Petőfi u. 34.

dr. Teszt Uniga

1975.01.01.

a szerződő

MKB Bank Nvrt.

1056 Budapest Váci u. 38.

1188 Budapest Petőfi u. 34

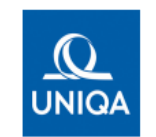

Biztosítási összegek

Épület, építmény értéke

Érvényes feltételek, záradékok

Feltételekben tájékozódhat.

Zálogjogosult adatai Zálogjogosult hitelintézet neve

Hitelszerződés azonosítója

Hitel összege és pénzneme

Hitelszerződés kezdete

Hitelszerződés lejárata

Ingóságok értéke

Melléképület értéke

feltételek pontban találhatók.

FIGYELEMFELHÍVÁS!

5.

7.

8

10

11.

Székhelye

Hitel típusa

Oldat:1

#### Biztosítási kötvény Oldalia Lakásbiztosítás Kötvényszám WK01758236 26 230 000 Ft 6 380 000 Et 3 000 000 Ft UNIQA HomeGuard lakásbiztosítási feltételel UNIQA HomeGuard lakásbiztosítási feltételek A szerződés balesetbiztosítási szolgáltatást tartalmaz. Részletes szabályok a HomeGuard lakásbiztosítási Feltétel E) Balesetbiztosítási Kártéritési limitek érvényesek bizonyos veszélynemekre és vagyoncsoportokra. 2. A lakásbiztosítás esetén a biztosítási összeget minden esetben a Szerződő köteles meghatározni 3. A Biztosító fedezetvállalása nem terjed ki a részben, vagy egészben nád, fazsindely, szalma tetőzetű épületekre/ melléképületekre és a bennük tárolt ingóságokra, - a Biztosítási Feltételekben meghatározottak szerinti sérült szerkezetű épületre/melléképületre balesetbiztosítás esetében arra, aki a biztosítási esemény időpontjában nem töltötte be az 1. élet évét, vagy betöltötte a 70. életévét balesetbiztosítás esetében a hivatásszerű munkavégzés közben bekövetkező balesetekből eredő személyi sérüléses károkra 4. A Biztosító önrészesedést alkalmaz különösen, de nem kizárólagosan vályog falazatú, faház, könnyűszerkezetes épületek egyes agyonkárainak térítésére a Biztosítási Feltételekben meghatározott mértékben. Építés, felújítás alatt álló épület csak a Biztosítási Feltételekben meghatározott eseményekre biztosított. A biztosítási szerződésből eredő igények elévülési ideje egy év. A Biztosító jelen Ajánlaton kifejezetten felhívja a figyelmet, hogy az Ajánlat Biztosítóhoz történő beérkezését követő 15 napos kockázatelbírálási ldő alatt az Ajánlatot a Biztosító visszautasíthatja, a jelen kifejezett figyelemfelhívására és arra tekintettel, hogy az igényelt biztosítási fedezet jellege vagy a kockázatviselés körülményei alapján nyilvánvaló, hogy az Ajánlat elfogadásához a kockázat egyedi elbírálása szükséges. A Biztosító szolgáltatás nyújtásának feltétele, hogy a szerződés első díja maradéktalanul megfizetésre került. A Biztosító az árvíz kockázatot 15 napos várakozási idővel vállalia. A Polgári Törvénykönyvről szóló 2013. évi V. törvény ("Ptk.") rendeikezésétől eltérően a Biztosító a biztosítási eseménnyel kapcsolatban felmerült jogi képviselet költségeit és a kamatokat biztosítási összeg erejéig téríti meg. A Biztosító további mentesülésének eseteiről, kizárásokról, kortátozásokról és a jogszabályoktól való lényeges eltérésekről a Biztosítási MKB Bank Nyrt. 1056 Budapest Váci u. 38. A Zálogjogosult a 2. MK123456 2021.05.05 2031.05.06

Pénzforgalmi szolgáltatójának neve és fizetési számla jelzőszáma Raiffeisen Bank Zrt. 12001008-00105099-02500007

Lakás hitel

10 000 000 HUF

Az UNIQA Biztosító Zrt vállalja, hogy az előírt és esedékes biztosítási díj megfizetése ellenében biztosítási fedezetet nyújt a biztosítási feltételekben vállalt kockázatokra.

Kárbejelentéshez kérjük vegye igénybe honlapunkat: www.uniqa.hu/lakas-karbejelentes

Budapest, 2021.05.04

oldalon szerepel a kötvényen

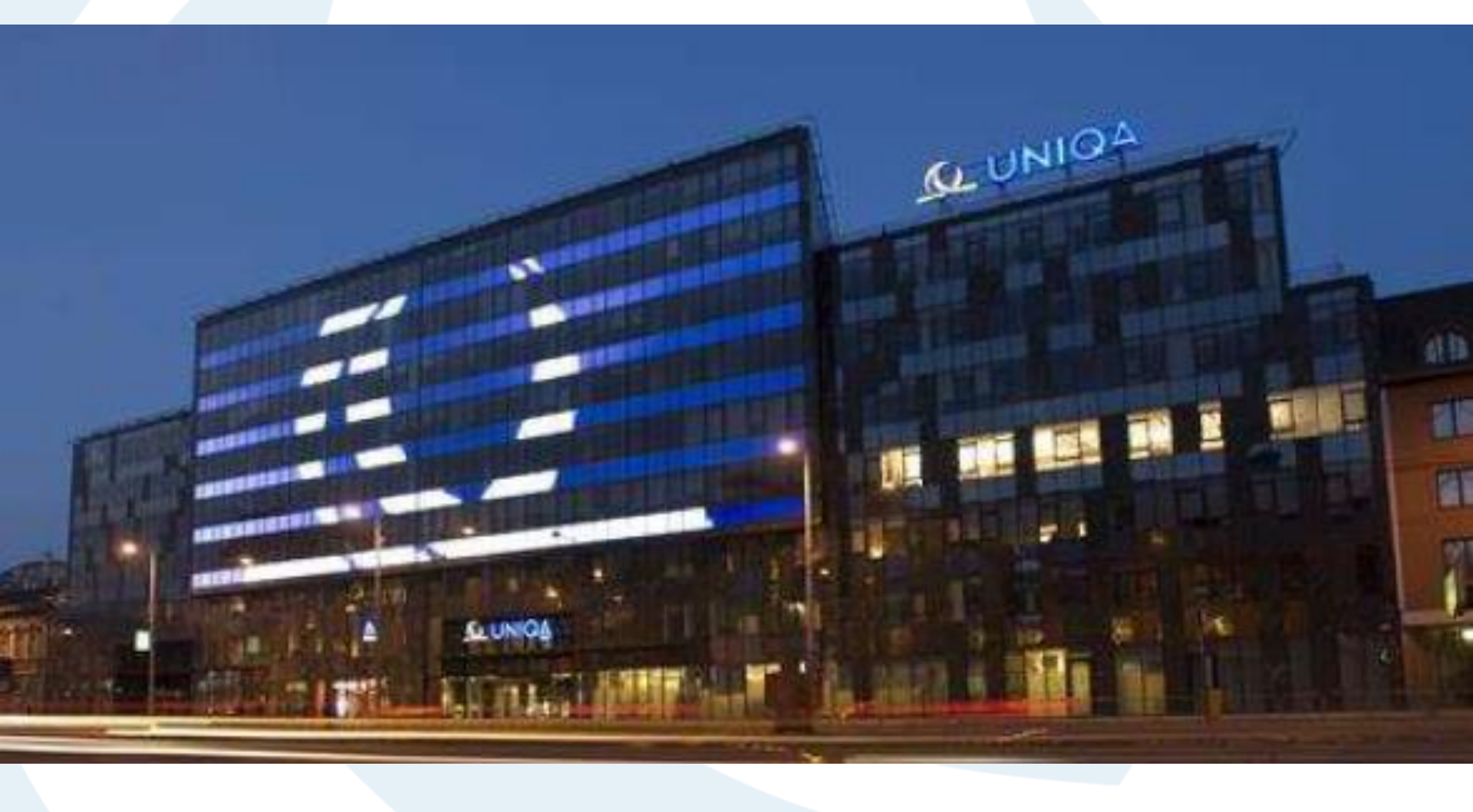